#### Unit 3

# **Database Management System**

Learning Outcome – Create and edit tables using wizard

#### Assignment 1

**Objective:** Steps to create a table using table wizard

Task: Create a table using wizard

# Create any table in OO base using table wizard.

#### Solution

- 1. Click on Start  $\rightarrow$  All Programs  $\rightarrow$  Open Office 4.1.7  $\rightarrow$  Open Office Base.
- 2. OO Base window will open with Database Wizard. Select or create the database to work

upon it. I have selected existing database db1. Click on Finish button.

| Select database | Welcome to the OpenOffice Database Wizard<br>Use the Database Wizard to create a new database, open an existing database file, or<br>connect to a database stored on a server.                                                                                                    |  |  |  |  |
|-----------------|----------------------------------------------------------------------------------------------------|--|--|--|--|
|                 | What do you want to do?                                                                                                    |  |  |  |  |
|                 | Open an existing database <u>file</u>                                                                                                    |  |  |  |  |
|                 | Recently used                                                                                                    |  |  |  |  |
|                 | db1                                                                                                    |  |  |  |  |
|                 | Open                                                                                                    |  |  |  |  |
|                 | O Connect to an existing database                                                                                                    |  |  |  |  |
|                 | JDBC State State S |  |  |  |  |
|                 |                                                                                                    |  |  |  |  |
| Help            | << Back Next >> Einish Cancel                                                                                                    |  |  |  |  |
| UTION .         |                                                                                                    |  |  |  |  |
|                 |                                                                                                    |  |  |  |  |
|                 |                                                                                                    |  |  |  |  |
|                 |                                                                                                    |  |  |  |  |
|                 |                                                                                                    |  |  |  |  |

**3.** Now click on **Tables** button from Left pane and choose **Use Wizard to Create Table...** option from the tasks window.

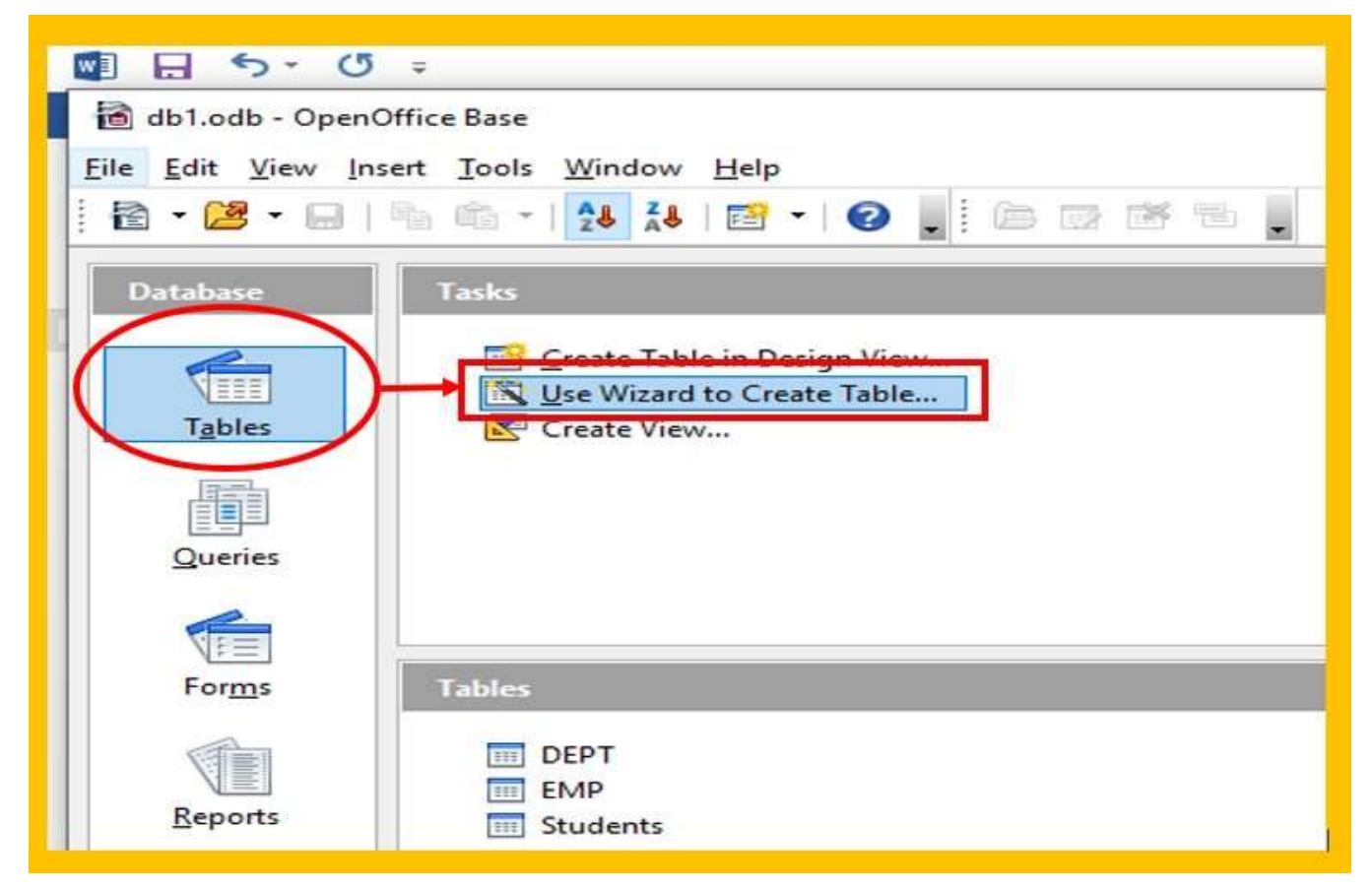

4. The Table Wizard will open. Follow wizard steps to create a table.

| Steps                                                     | Select fields for your table                                                                                                    |
|-----------------------------------------------------------|----------------------------------------------------------------------------------------------------|
| Select fields<br>Set types and formats<br>Set primary key | This wizard helps you to create a table for your database. After selecting a table category and a<br>sample table, choose the fields you want to include in your table. You can include fields from<br>more than one sample table. |
| 4. Create table                                           | Category                                                                                                    |
|                                                           | Sample tables                                                                                                    |
|                                                           | Assets                                                                                                    |
|                                                           | Ayailable fields Selected fields                                                                                                    |
|                                                           | AssetID<br>AssetCategoryID<br>BarcodeNumber<br>Comments<br>CurrentValue<br>DateAcquired<br>DateSold<br>DepartmentID                                                                                                    |
| Help                                                      | < Back Next > Finish Cancel                                                                                                    |

 In first step of wizard select the Category either Business or Personal, Table from list of sample tables, and fields from available fields. Click on Finish button.

| Steps                                 | Select fields for your tabl                                                            | e                                                     |                                                                       |                                     |
|---------------------------------------|----------------------------------------------------------------------------------------|-------------------------------------------------------|-----------------------------------------------------------------------|-------------------------------------|
| Select fields                         | This wizard helps you to cr<br>sample table, choose the fi<br>more than one sample tab | eate a table for your<br>ields you want to inc<br>le. | database. After selecting a tabl<br>clude in your table. You can incl | e category and a<br>ude fields from |
| 3. Set primary key<br>4. Create table | Category                                                                               |                                                       | onal                                                                  |                                     |
|                                       | Sample tables                                                                          |                                                       |                                                                       |                                     |
|                                       | Employees                                                                              | ~                                                     |                                                                       |                                     |
|                                       | A <u>v</u> ailable fields                                                              |                                                       | Selected fields                                                       |                                     |
|                                       | Address                                                                                | ^                                                     | EmployeeID                                                            |                                     |
|                                       | BillingKate<br>Birthdate                                                               |                                                       | LastName                                                              | _                                   |
|                                       | CountryOrRegion                                                                        | >>                                                    | DateHired                                                             | ~                                   |
|                                       | Deductions                                                                             | ( )                                                   | City                                                                  | 1961                                |
|                                       | EmailAddress                                                                           |                                                       | Department                                                            |                                     |
|                                       | EmployeeNumber                                                                         | v                                                     |                                                                       |                                     |

6. Click on Next and select field types and all if you want to change it. Click on Next.

| Steps                    | Set field types and f | formats                        |              |             |
|--------------------------|-----------------------|--------------------------------|--------------|-------------|
| 1. Select fields         | Selected fields       | Field information              |              |             |
| 2. Set types and formats | EmployeeID            | Field name                     | Employeell   | D           |
| 3. Set primary key       | LastName              | Field type                     | Integer [ IN | TEGEF       |
| 4. Create table          | DateHired<br>City     | AutoValue                      | No           |             |
|                          | Salary                | Entry required                 |              | 1000        |
|                          | Department            | Entry required                 | No           | ~           |
|                          |                       | Length                         | 10           |             |
|                          | -                     | +                              |              |             |
| Help                     | -                     | +<br>k <u>N</u> ext > f        | inish Cano   | cel         |
| Help                     |                       | +<br>k <u>N</u> ext > j        | inish Cano   | cel         |
| Help                     |                       | +                              | inish Cano   | ce <u>l</u> |
| Help                     |                       | +<br>k <u>N</u> ext > <u>i</u> | inish Cano   | cel         |
| Help                     | - Eac                 | +<br>k <u>N</u> ext > <u>I</u> | inish Cano   | cel         |
| Help                     |                       | +<br>k <u>N</u> ext > <u>F</u> | inish Cano   | ce <u>i</u> |
| Help                     | - ( <u>B</u> ac       | +<br>k <u>N</u> ext >          | inish Cano   | ce <u>i</u> |

7. Set a primary key for your table in this step. I have selected EmplyeeID as Primary key.

| Steps                                                                                 | Set primary key                                                                                                    |
|---------------------------------------------------------------------------------------|----------------------------------------------------------------------------------------------------|
| 1. Select fields<br>2. Set types and formats<br>3. Set primary key<br>4. Create table | A primary key uniquely identifies each record in a database table. Primary keys ease the linking of information in separate tables, and it is recommended that you have a primary key in every table. Without a primary key, it will not be possible to enter data into this table. |
|                                                                                       | Fieldname EmployeeID Auto value                                                                                                    |
|                                                                                       | O Define primary key as a combination of several fields         Agailable fields       Primary key fields         FirstName       Implementation         LastName       Implementation         DateHired       Implementation                                                       |
|                                                                                       | LastName<br>DateHired ~                                                                                                    |

8. If you wish to change the table name then type new name for the table and click on Insert Data immediately, and click on Finish.

| steps                   | Create table                                                                                                    |  |  |  |  |
|-------------------------|----------------------------------------------------------------------------------------------------|--|--|--|--|
| . Select fields         | What do you want to name your table?<br>Employees                                                                                                    |  |  |  |  |
| . Set types and formats |                                                                                                    |  |  |  |  |
| Set primary key         | Congratulations. You have entered all the information needed to create your table.                                                                      |  |  |  |  |
|                         | What do you want to do next?<br><ul> <li>Insert data immediately</li> <li>Modify the table design</li> <li>Create a form based on this table</li> </ul> |  |  |  |  |
| Help                    | < <u>B</u> ack <u>Next</u> <u>Finish</u> Cancel                                                                                                    |  |  |  |  |
| Insert data.            |                                                                                                    |  |  |  |  |
|                         |                                                                                                    |  |  |  |  |
|                         |                                                                                                    |  |  |  |  |

# Learning Outcome – Retrieve data using query

# Assignment 2

**Objective:** Query creation using wizard **Task:** Create table Marksheet (Using SQL Command )and perform the bellow given queries using wizard and design view.

| Field Name | Data Type | Size |
|------------|-----------|------|
| Stud_No    | Integer   | 2    |
| Name       | Text      | 15   |
| RollNo     | Integer   | 3    |
| Sub101     | Decimal   | 3,2  |
| Sub102     | Decimal   | 3,2  |
| Sub103     | Decimal   | 3,2  |

1. In the Database file Add these Fields: (Total: Datatype- Number 3 digits, Percentage:

Datatype - Number 3 digits with 2 decimal places, Grade: Datatype- Char with 2 letters)

- 2. Insert more 3 records in MARKSHEET using SQL mode.
- 3. Display name, rollno, marks of 3 subjects, total and percentage using design view.
- 4. Display name, rollno, grades from the marksheet table using query wizard.
- 5. Display the maximum marks for Sub101 and minimum marks for Sub102 using design view.
- 6. Display the rollno, name and percentage whose percentage are more than 70 using design view.
- 7. Display all the record in ascending order of names using design view.

#### Solution

#### Create table command

create table "marksheet" ("Stud\_no" tinyint primary key, "Name" varchar(15), "RollNo" tinyint, "Sub101" decimal(5,2), "Sub102" decimal(5,2), "Sub103" decimal(5,2)) **Output** 

| OL command                                                                                                    |                                              |
|----------------------------------------------------------------------------------------------------|----------------------------------------------|
| Command to execute                                                                                                    |                                              |
| create table "marksheet" ("Stud_no" tinyint primary key<br>"RollNo" tinyint, "Sub101" decimal(5,2), "Sub102" decir<br>decimal(5,2)) | r, "Name" varchar(15),<br>nal(5,2), "Sub103" |
|                                                                                                    | Guessite                                     |
| Duraina compande                                                                                                    | Execute                                      |
| Previous commands                                                                                                    | Execute                                      |
| Previous commands                                                                                                    | Execute                                      |
| Previous commands                                                                                                    | <u>Execute</u>                               |
| Previous commands                                                                                                    |                                              |
| Previous commands  Status  1: Command successfully executed,                                                                        |                                              |

# Queries

- 1. Add Columns
  - 1. Add column Total  $\rightarrow$  alter table "marksheet" add column "Total" tinyint
  - 2. Add column Percentage → alter table "marksheet" add column "Percentage" decimal(5,2)
  - 3. Add column grade  $\rightarrow$  alter table "marksheet" add column "Grade" char(2)

| xecute SQL Statement                                   | ×              |
|--------------------------------------------------------|----------------|
| SQL command                                            |                |
| Command to execute                                     |                |
| alter table "marksheet" add column "Total" tinyint     |                |
| alter table "marksheet" add column "Percentage" decima | 1(5,2)         |
| alter table "marksheet" add column "Grade" char(2)     |                |
| alter table marksheet and column Grade char(2)         |                |
|                                                        |                |
|                                                        |                |
|                                                        |                |
|                                                        | <u>Execute</u> |
| Previous commands                                      |                |
|                                                        |                |
|                                                        | ~              |
| Status                                                 | ~              |
| Status<br>1: Command successfully executed.            | ~              |
| Status<br>1: Command successfully executed.            | ~              |
| Status<br>1: Command successfully executed.            | ~              |
| Status<br>1: Command successfully executed.            | ~<br>~         |
| Status<br>1: Command successfully executed.            |                |

# 2. Insert records

- 1. insert into "marksheet" values (101, 'Sagar', 105, 27, 25, 28, 80, 88, 'B1')
- 3. Steps to perform a query using design view
  - 1. Click Queries  $\rightarrow$  Create Query in Design View....
  - 2. The query design window will open.
  - 3. Select the marksheet table and click on Add button.
  - 4. Now select fields given in the question like name, rollno, marks, Sub101, Sub102, Sub103, Total and Percentage.
  - 5. Save the query.

| 9            | Query1 - db'                                    | 1 - OpenOf | fice Base: Ta | able Data Vie | ew     |       |            |   |
|--------------|-------------------------------------------------|------------|---------------|---------------|--------|-------|------------|---|
| <u>F</u> ile | <u>File Edit View Insert Tools Window H</u> elp |            |               |               |        |       |            |   |
| 1            | 🗟   🔀   💫 🛍   🎾   🛍   🌌 •   🎍 🕺   🛠 🌱 🗸   😤 📕   |            |               |               |        |       |            | • |
|              | Stud_no                                         | Name       | Sub101        | Sub102        | Sub103 | Total | Percentage | Г |
| D            | 101                                             | Sagar      | 27.00         | 25.00         | 28.00  | 80    | 88.00      |   |
|              | 102                                             | Amita      | 22.00         | 28.00         | 23.00  | 73    | 81.00      |   |
| Ø            |                                                 |            |               |               |        |       |            |   |
|              |                                                 |            |               |               |        |       |            |   |

- 4. Query Wizard Steps
  - 1. Click on Queries  $\rightarrow$  Use Wizard to Create Query...

  - Query Wizard opens.
     Select the table marksheet and Select the fields given the question.
  - 4. Click on finish.

| <u>Steps</u>                                                       | Select the fields (columns) for your que                     | егу                                                  |
|--------------------------------------------------------------------|--------------------------------------------------------------|------------------------------------------------------|
| 1. Field selection<br>2. Sorting order                             | Tables<br>Table: marksheet                                   |                                                      |
| 3. Search conditions<br>4. Detail or summary                       | Available fields                                             | Fields in the Query:                                 |
| 5. Grouping<br>6. Grouping conditions<br>7. Aliases<br>8. Overview | Stud_no<br>Sub101<br>Sub102<br>Sub103<br>Total<br>Percentage | marksheet.Neme<br>marksheet.GilNo<br>marksheet.Grade |
|                                                                    |                                                              | <                                                    |

# Output

| S<br><u>F</u> ile | Query_m<br><u>E</u> dit <u>V</u> i | arksheet - o<br>ew <u>I</u> nsert | db1 - Open(<br><u>T</u> ools <u>W</u> | Office Base: Table Data View<br>(indow <u>H</u> elp |
|-------------------|------------------------------------|-----------------------------------|---------------------------------------|-----------------------------------------------------|
| 1.10              |                                    | 🗙 🖷 (                             | â   Ю                                 | ₩ 8 · 1 2 28 28 × 7 1 * .                           |
|                   | Name                               | RollNo                            | Grade                                 |                                                     |
| D                 | Sagar                              | 105                               | A2                                    |                                                     |
|                   | Amita                              | 103                               | A2                                    |                                                     |
|                   |                                    |                                   |                                       |                                                     |

- 5. Display maximum marks and minimum marks for the fields given in the question, using design view.
  - 1. Click Queries  $\rightarrow$  Create Query in Design View....
  - 2. The query design window will open.
  - 3. Select the marksheet table and click on Add button.
  - 4. Now select the field Sub101 and Sub102.
  - 5. Choose the function maximum under Sub101 and Minimum under Sub102.
  - 6. Save the query and check the result.

| <           | ь101  | Sub102    |      |  |  |
|-------------|-------|-----------|------|--|--|
| Table       |       |           | N 10 |  |  |
| Sort        |       |           |      |  |  |
| Visible     | 2     |           |      |  |  |
| Function Ma | ximum | Minimum 🛩 |      |  |  |
| Criterion   |       |           |      |  |  |

| 1 | ]   2   X 🖷 🛍   10        | 🛍 🖉 • 👌 🧎 👯 🕅 🛠           | 7717 |  |
|---|---------------------------|---------------------------|------|--|
| 1 | MAX("marksheet"."Sub101") | MIN("marksheet"."Sub102") |      |  |

- 6. Display the rollno, name and percentage whose percentage are more than 70 using design view
  - 1. Click Queries  $\rightarrow$  Create Query in Design View....
  - 2. The query design window will open.
  - 3. Select the marksheet table and click on Add button.
  - 4. Select columns given in the question i.e. Rollno, Name and Percentage.
  - 5. Type >70 in the front of criteria under the percentage field.
  - 6. Save the query and check the result.

| * mar<br>* Stud<br>Nam<br>Roll<br>Sub<br>Sub | ksheet<br>no<br>No<br>101<br>102<br>V |      |            |   |
|----------------------------------------------|---------------------------------------|------|------------|---|
| Field                                        | RollNo                                | Name | Percentage |   |
| Alias                                        |                                       |      |            |   |
| Table                                        |                                       |      |            |   |
| Sort                                         |                                       |      |            |   |
| Visible                                      |                                       |      |            |   |
| Function                                     | -                                     |      | -          | 2 |
| Criterion                                    |                                       |      | > 70       | 1 |

# Output

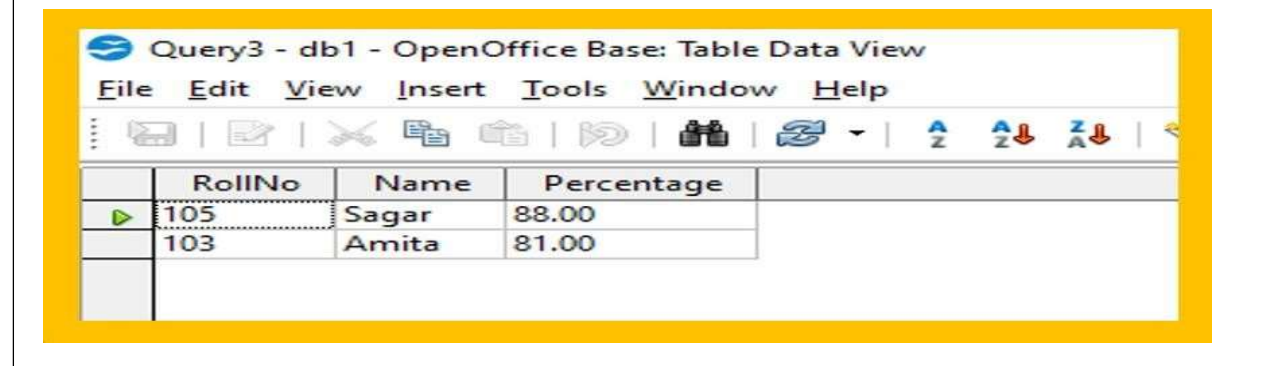

- 7. Display all the record in ascending order of names using design view.
  - 1. Click Queries  $\rightarrow$  Create Query in Design View....
  - 2. The query design window will open.
  - 3. Select the marksheet table and click on Add button.
  - 4. Select markesheet.\* and name in the column list.
  - 5. Select sort → ascending under name field.
    1.Now click on Visible checkbox to hide the name column in result.
    2.Save the query and check the result.

|       |                                                                                    |                                                     |                                                           |                                                          |                                                                  |                   |    | and the second second |       |
|-------|------------------------------------------------------------------------------------|-----------------------------------------------------|-----------------------------------------------------------|----------------------------------------------------------|------------------------------------------------------------------|-------------------|----|-----------------------|-------|
|       | W Str<br>Str<br>Su<br>Su                                                           | arksheet<br>ud_no<br>ame<br>bllNo<br>ib101<br>ib102 | <b>`</b>                                                  |                                                          |                                                                  |                   |    |                       |       |
|       | <                                                                                  |                                                     |                                                           | Î                                                        | Ĩ                                                                |                   | 1  |                       | 1     |
|       | Field                                                                              | mark                                                | sheet.*                                                   | Name                                                     |                                                                  |                   |    |                       |       |
|       | Alias                                                                              |                                                     | 10. 21.0V                                                 |                                                          |                                                                  |                   |    |                       |       |
|       | Table                                                                              | mark                                                | heet                                                      | marksh                                                   | eet                                                              | _                 |    |                       | _     |
|       | Sort                                                                               |                                                     | -                                                         | ascend                                                   | ing                                                              |                   |    | _                     |       |
|       |                                                                                    |                                                     |                                                           |                                                          |                                                                  |                   |    |                       |       |
| S Eil | Query4 - db<br>e <u>E</u> dit <u>V</u> ie<br>C <u>E</u> dit <u>V</u> ie<br>Stud_no | 1 - OpenOf<br>w _Insert<br>🖌 🖷 🖨                    | fice Base: T<br>Tools <u>W</u> i<br>  100   1<br>  RollNo | able Data Vi<br>ndow <u>H</u> elp<br>Mail 23 •<br>Sub101 | ew<br>2<br>2<br>2<br>3<br>3<br>8<br>0<br>5<br>0<br>5<br>0<br>102 | 🔏   🛠 -<br>Sub103 | 양  | Percentage            | Grade |
|       | 102                                                                                | Amita                                               | 103                                                       | 22.00                                                    | 28.00                                                            | 23.00             | 73 | 81.00                 | A2    |
| Þ     | 101                                                                                | Sagar                                               | 105                                                       | 27.00                                                    | 25.00                                                            | 28.00             | 80 | 88.00                 | A2    |
| Þ     |                                                                                    | -202                                                |                                                           |                                                          |                                                                  |                   |    |                       |       |
| 0     |                                                                                    |                                                     |                                                           |                                                          |                                                                  |                   |    |                       |       |

Assignment 3

Learning Outcome – Create Forms and Reports using wizard

**Objective:** Creating form using wizard

Task: Create table a form using wizard by selecting all the fields for the table - Marksheet

#### Solution

Steps to create a form using wizard

- 1. Click on Forms  $\rightarrow$  Use Wizard to Create Form...
- 2. A Form Wizard appears.

| Steps                 | Select the fields of your form                                                                                    |    |
|-----------------------|----------------------------------------------------------------------------------------------------|----|
| 1. Field selection    | Tables or queries                                                                                                 |    |
| 2. Set up a subform   | Table: marksheet                                                                                                  |    |
| 3. Add subform fields | Available fields Fields in the fo                                                                                 | rm |
| 4. Get joined fields  | Stud_no                                                                                                    |    |
| 5. Arrange controis   | > Name<br>RollNo                                                                                                  |    |
| 6. Set data entry     | Sub101                                                                                                    |    |
| 7. Apply styles       | Sub102                                                                                                    |    |
| 8. Set name           | < Sub103                                                                                                    | ×. |
|                       | Total                                                                                                    |    |
|                       | Grade                                                                                                    |    |
|                       | Binary fields are always listed and selectable from the left list<br>If possible, they are interpreted as images. | t. |

- 3. Select the table from Tables or Queries then add all the fields.
- 4. Click on Next button. Ignore step 3 and step 4.

5. Select the first option i.e. Columnar – Labels Left then click on the next button.

| Steps                                                                      | Arrange the controls on your form                  |   |
|----------------------------------------------------------------------------|----------------------------------------------------|---|
| 1. Field selection<br>2. Set up a subform<br>3. Add subform fields         | Label placement<br>Align <u>l</u> eft  Align right | - |
| 4. Get joined fields                                                       | Arrangement of the main form                       | - |
| 5: Arrange controls<br>6: Set data entry<br>7: Apply styles<br>8: Set name | Columnar - Labels Left                             |   |
|                                                                            | Arrangement of the subform                         | - |
|                                                                            |                                                    |   |
|                                                                            | As Data Sheet                                      |   |

6. Now set data entry step will be there. Ignore this step and click on Next. Choose the styles for the form interface and click on next.

| DallNa     | Steps               | Apply the style of your form |                      |  |
|------------|---------------------|------------------------------|----------------------|--|
| Rollino    | 21542               | rippi die style of jour tori |                      |  |
| Sub101     | 1. Field selection  | Apply styles<br>Reine        | Field border         |  |
| Sub102     | 2. Set up a subform | Violet                       | O No border          |  |
| Sub103     | 4 Get joined fields | Bright Blue<br>Light Gray    | (€ <u>3</u> D look   |  |
| Total      | 5. Arrange controls | Dark                         | () Flat              |  |
| Percentage | 6. Set data entry   | Ice Blue                     |                      |  |
| Grade      | 7. Apply styles     | Grey<br>Water                |                      |  |
|            | 8. Set name         | Red                          |                      |  |
|            |                     |                              |                      |  |
|            |                     |                              |                      |  |
|            |                     |                              |                      |  |
|            |                     |                              |                      |  |
|            |                     |                              |                      |  |
|            | Help                | < <u>B</u> ack               | Next > Einish Cancel |  |
|            |                     |                              |                      |  |
|            |                     |                              |                      |  |
|            |                     |                              |                      |  |

7. Type new name for the form and click on work with the form. Click on Finish

| Steps                                         | Set the name of the form                            |
|-----------------------------------------------|-----------------------------------------------------|
| I. Field selection                            | Name of the form                                    |
| 2. Set up a subform                           | MarkSheet_Form                                      |
| I. Add subtorm fields<br>I. Get joined fields | How do you want to proceed after creating the form? |
| . Arrange controls                            | Work with the form                                  |
| 5. Set data entry                             | O Modify the form                                   |
| 7. Apply styles                               |                                                     |
| 3. Set name                                   |                                                     |
|                                               |                                                     |
|                                               |                                                     |
|                                               |                                                     |
|                                               |                                                     |

#### Assignment 4

**Objective:** Creating report using wizard

Task: Create table a report using wizard by selecting all the fields for the table - Marksheet

# Solution

- 1. Click on Reports → Use Wizard to Create report. The report wizard will open in the new window.
- 2. Select the table and add fields.

| 1. Field selection   2. Labeling fields   3. Grouping   4. Sort options   5. Choose layout   5. Create report     Available fields     Fields in report   Stud_no   Name   RollNo   Sub101   Sub101   Sub102   Sub103   Total   Percentage   Grade   Binary fields cannot be displayed in the report.                                                                                                    | . Field selection<br>. Labeling fields | Tables <u>o</u> r queries |                       |                                                                                         |       |
|----------------------------------------------------------------------------------------------------|----------------------------------------|---------------------------|-----------------------|-----------------------------------------------------------------------------------------|-------|
| 2. Labeling fields   3. Grouping   4. Sort options   5. Choose layout   5. Create report     Sub101   Sub101   Sub101   Sub101   Sub102   Sub103   Total   Percentage   Grade   Binary fields cannot be displayed in the report.                                                                                                    | . Labeling fields                      |                           |                       |                                                                                         |       |
| 3. Grouping       Available fields       Eields in report         4. Sort options       Stud_no       Name         5. Choose layout       >       Stud_no         5. Create report       >       Sub101         Sub101       Sub102       Sub103         Total       Percentage       Grade         Binary fields cannot be displayed in the report.       Binary fields cannot be displayed in the report. |                                        | lable: marksheet          | ~                     |                                                                                         |       |
| A. Sort options<br>5. Choose layout<br>5. Create report<br>S. Create report<br>Binary fields cannot be displayed in the report.<br>Stud_no<br>Name<br>RollNo<br>Sub101<br>Sub102<br>Sub103<br>Total<br>Percentage<br>Grade                                                                                                    | . Grouping                             | <u>A</u> vailable fields  |                       | Eields in report                                                                        |       |
|                                                                                                    | i. Choose layout<br>i. Create report   | Binary fields canno       | t be displayed in the | Stud_no<br>Name<br>RollNo<br>Sub101<br>Sub102<br>Sub103<br>Total<br>Percentage<br>Grade | · · · |

3. Now change the label text that you want in the report. I have changed the label Stud\_no into Adm. No. Click on Next.

| Steps              | How do you want | t to label the fields? |    |
|--------------------|-----------------|------------------------|----|
| 1. Field selection | Field           | Label                  |    |
| 2. Labeling fields | Stud_no         | Adm. No                |    |
| 4. Sort options    | Name            | Name                   |    |
| 5. Choose layout   | RollNo          | RollNo                 |    |
| 6. Create report   | Sub101          | Sub101                 |    |
|                    | Sub102          | Sub102                 |    |
|                    | Sub103          | Sub103                 |    |
|                    | Total           | Total                  | □. |

- 4. I have skipped groping and sorting options by click on Next button.
- 5. Now choose the layout. I have selected Outline-Elegant as Layout of Data, Landscape

Orientation, and Bubbles Layout of Headers and Footers. Click on Next.

| Steps                                                                                        | How do you want your report to look?                                                                                                    |                                                                                                    |                                                   |
|----------------------------------------------------------------------------------------------|----------------------------------------------------------------------------------------------------|----------------------------------------------------------------------------------------------------|---------------------------------------------------|
| . Field selection                                                                            | Layout of data                                                                                                    | Layout of headers                                                                                                    | and footers                                       |
| 2. Labeling fields<br>3. Grouping<br>4. Sort options<br>5. Choose layout<br>5. Create report | Default<br>Outline - Borders<br>Outline - Compact<br>Outline - Elegant<br>Outline - Highlighted<br>Outline - Modern<br>Outline - Red & Blue<br>Outline, indented - Borders<br>Outline, indented - Compact<br>Outline, indented - Elegant<br>Outline, indented - Highlighted<br>Outline, indented - Highlighted<br>Outline, indented - Modern | Bubbles<br>Cinema<br>Controlling<br>Default<br>Drafting<br>Finances<br>Flipchart<br>Formal with Comp<br>Generic<br>Worldmap | oany Logo                                         |
|                                                                                              | Orientation<br>Landscage  Portrait                                                                                                    | Note: The dummy<br>by data from the d<br>report is created.                                                                 | text <u>w</u> ill be replaced<br>atabase when the |
| Help                                                                                         | < Back Next >                                                                                                    | Einish                                                                                                    | Cancel                                            |
|                                                                                              |                                                                                                    |                                                                                                    |                                                   |

- 6. Now type the title of the report and select dynamic report → Create report now option.
- 7. Now click on finish.

| Steps 1. Field selection                                                                     | Decide how you want to proceed<br>Title of report                                                                                                    |        |
|----------------------------------------------------------------------------------------------|----------------------------------------------------------------------------------------------------|--------|
| 2. Labeling fields<br>3. Grouping<br>4. Sort options<br>5. Choose layout<br>6. Create report | marksheet         What kind of report do you want to create?         Static report         Dynamic report         How do you want to proceed after creating the report?         Modify report layout         © create report now |        |
| Help                                                                                         | c Back Next > Einith                                                                                                    | Cancel |

# Output

| Name         RollNo         Sub101         Sub102         Sub103         Total         Percent-<br>age         Grade           agar         105         27         25         28         80         88         A2           mita         103         22         28         23         73         81         A2 | 100     | 1     |        | 1      |        | 1      | 1     | 100 00   |          |
|----------------------------------------------------------------------------------------------------|---------|-------|--------|--------|--------|--------|-------|----------|----------|
| agar 105 27 25 28 80 88 A2<br>mita 103 22 28 23 73 81 A2                                                                                                    | Adn. No | Name  | RollNo | Sub101 | Sub102 | Sub103 | Total | Percent- | Grade    |
| ana izo iz izo izo izo izo izo izo                                                                                                    | 101     | Sagar | 105    | 27     | 25     | 28     | 80    | 88       | A2<br>A2 |
|                                                                                                    |         |       |        |        |        |        |       |          |          |
|                                                                                                    |         |       |        |        |        |        |       |          |          |
|                                                                                                    |         |       |        |        |        |        |       |          |          |
|                                                                                                    |         |       |        |        |        |        |       |          |          |
|                                                                                                    |         |       |        |        |        |        |       |          |          |
|                                                                                                    |         |       |        |        |        |        |       |          |          |
|                                                                                                    |         |       |        |        |        |        |       |          |          |
|                                                                                                    |         |       |        |        |        |        |       |          |          |
|                                                                                                    |         |       |        |        |        |        |       |          |          |
|                                                                                                    |         |       |        |        |        |        |       |          |          |
|                                                                                                    |         |       |        |        |        |        |       |          |          |
|                                                                                                    |         |       |        |        |        |        |       |          |          |
|                                                                                                    |         |       |        |        |        |        |       |          |          |
|                                                                                                    |         |       |        |        |        |        |       |          |          |
|                                                                                                    |         |       |        |        |        |        |       |          |          |
|                                                                                                    |         |       |        |        |        |        |       |          |          |
|                                                                                                    |         |       |        |        |        |        |       |          |          |
|                                                                                                    |         |       |        |        |        |        |       |          |          |
|                                                                                                    |         |       |        |        |        |        |       |          |          |
|                                                                                                    |         |       |        |        |        |        |       |          |          |
|                                                                                                    |         |       |        |        |        |        |       |          |          |